## <u>Web for Finance – Budget Queries</u> <u>Budget Status by Account</u>

This form allows you to create your own query format. It includes budgets, actual activity, reservations, encumbrances, and available balance amounts. *NOTE: It has been designed to work best for Funds NOT associated to a Grant.* 

- 1. Access the Minerva web site at http://www.is.mcgill.ca/minerva
- 2. Click on Minerva Login
- 3. Enter your McGill ID (*Example: 150999999*)
- 4. Enter your **Pin** (if you do not know your Pin, click on the **Forgot Pin**? button, answer the **Authentication Question**, and enter in a new **Pin** number).
- 5. Click on McGill Fund Administration Menu.

How to use Budget Queries - Budget Status by Account

- 6. Click on **Budget Queries**
- 7. In the section "Create a New Query", Select **Budget Status by Account** from the drop down list
- 8. Click on Create Queries.
- 9. Select the **Data** to display as a **Column** on your query. We recommend **Accounted Budget**, **Year to Date**, **Commitments**, and **Available Balance**).
- 10. Click on Continue.
- 11. Select the Parameters values (Fund, Org, etc...). TIP: To ensure you have all transactions, use % in the Org field. NOTE: If your Fund is associated to a Grant, you must specify both the Fund and Grant codes for grant inception-to-date reporting. If your Fund is not associated to a Grant, you must specify both your Fund and Org codes.
- 12. Click on Submit Query.

| Report A -                                                                      | Microsoft Internet L                                                                                                    | xplorer                                            |                     |                              |                                           |                                |                     |                                              |                                        |                         |                        |                      |                |    |
|---------------------------------------------------------------------------------|----------------------------------------------------------------------------------------------------|----------------------------------------------------|---------------------|------------------------------|-------------------------------------------|--------------------------------|---------------------|----------------------------------------------|----------------------------------------|-------------------------|------------------------|----------------------|----------------|----|
| e Edic Aie                                                                      | jew Favorites Loois                                                                                                    | Help                                               |                     |                              |                                           |                                |                     |                                              |                                        |                         |                        |                      |                |    |
| 🔵 Back 🔻                                                                        | 🕑 🛛 💌 🖉 🦿                                                                                                    | 🔊 🔎 s                                              | earch 🌱             | 😽 Favorites 💧                | 🔊 Media 🕠                                 | <b>⊗</b>   ⊠•                  | · 🍥                 | s,                                           | -25                                    |                         |                        |                      |                |    |
| dress 🙋 htt                                                                     | tps://triton.cc.mcgill.ca:44                                                                                                    | 48/pls/up1/b                                       | wfkrpvu.P           | _Budget_Start?               | parmpidm=50                               | 370292&atyph                   | hier=8pari          | nproto=&view                                 | by=detail&                             | doptedbudget=           | &acctdbud              | get=on&ytd=c         | Go             | Li |
| Organizatio                                                                     | on Organization Title                                                                                                    | Account                                            | Account             | Title                        | FY03/<br>Budge                            | PD08 Acco<br>t                 | ounted              | FY03/PD08<br>Date                            | Year to                                | FY03/PD08<br>Commitment | s                      | FY03/PD08<br>Balance | Available      |    |
| 00346                                                                           | Accounting<br>Department                                                                                                    | 700421                                             | Previous<br>Forward | s Year Balan                 | ce                                        |                                | <u>0.00</u>         |                                              | <u>0.00</u>                            |                         | 0.00                   | )                    | 0.0            | 00 |
| Report Tot                                                                      | tal (of all records)                                                                                                    |                                                    |                     |                              |                                           |                                | 0.00                |                                              | 0.00                                   |                         | 0.00                   | )                    | 0.0            | 00 |
| Save Qu                                                                         | uery as                                                                                                    |                                                    |                     |                              |                                           |                                |                     |                                              |                                        |                         |                        |                      |                |    |
| Save Que<br>Shared<br>Compute /<br>Column 1                                     | uery as different different differen | for the qu<br>Operato                              | ery<br>ir           | Column 2                     |                                           |                                | Display .           | After Colun                                  | ın                                     | New Coli                | umn Des                | cription             |                |    |
| Save Qu Shared Compute A Column 1 FY08/03                                       | d<br>Additional Columns                                                                                                    | for the qu<br>Operato                              | ery<br>er           | <b>Column 2</b><br>FY08/03 A | dopted Buc                                | Iget 🗸                         | Display             | <b>After Colun</b><br>3 Adopted              | <b>m</b><br>Budget                     | New Col                 | umn Des                | cription             |                |    |
| Save Qu Shared Compute # Column 1 FY08/03 Perform                               | Additional Columns Adopted Budget                                                                                                    | for the qu<br>Operato                              | ery<br>er           | Column 2<br>FY08/03 A        | dopted Bud                                | Iget 💌                         | Display<br>FY08/0   | <b>After Colun</b><br>3 Adopted              | <b>ın</b><br>Budget                    | New Coli                | umn Des                | cription             |                |    |
| Save Qu Share Compute A Column 1 FY08/03 Perform Another (                      | Additional Columns Adopted Budget n Computation Query                                                                                                    | for the qu<br>Operato                              | ery<br>rr           | Column 2<br>FY08/03 A        | dopted Buo                                | Iget 💙                         | Display<br>FY08/0   | <b>After Colun</b><br>3 Adopted              | <b>m</b><br>Budget                     | New Col                 | umn Des                | cription             |                |    |
| Save Qu Share Share Compute <i>A</i> Column 1 FY08/03 Perform Another (         | Additional Columns Adopted Budget n Computation Query                                                                                                    | for the qu<br>Operato                              | ery<br>rr           | Column 2<br>FY08/03 A        | dopted Bud                                | iget 👻                         | Display<br>FY08/0   | After Colun<br>3 Adopted                     | <b>n</b><br>Budget                     | New Col                 | umn Des                | cription             |                |    |
| Save Qu Share Share Compute A Column 1 FY08/03 Perform Another ( Budget ge      | uery as Additional Columns Adopted Budget In Computation Query Usery for Fund Holders   Ba                                                                                                    | for the qu<br>Operato<br>plus                      | ery<br>r<br>vr      | Column 2<br>FY08/03 A        | dopted Bud                                | Iget                           | Display .<br>FY08/0 | After Colun<br>3 Adopted<br>• Documents      | <b>nn</b><br>Budget<br><u>Mew Docu</u> | New Col                 | umn Des                | eription             | uet Transfer ( |    |
| Save Qu Share Compute J Column 1 FY08/03 Perform Another ( Budget.ge UELEASE: 5 | uery as Additional Columns Adopted Budget In Computation Query uery for Fund Holders   B. 5.4                                                                                                    | for the qu<br>Operate<br>  plus<br>  Idget Querie: | ery<br>rr<br>>      | Column 2<br>FY08/03 A        | dopted Bud<br>Requisition   1<br>Budget 1 | iget  Card-MOPS ransfer   Invo | Display<br>FY08/0   | After Colum<br>3 Adopted<br>2 Documents<br>1 | nn<br>Budget<br>Y <u>Mew Docu</u>      | New Coli                | umn Des<br>e Order   M | eription             | et Transfer,   |    |

Created by: Karen Kirouac, Training and Communications Officer, Accounting department

12. The Accounted Budget column represents your Total Budget for the year.

13. The **Year to Date** column represents the **Actual** revenue and expenditures posted to your fund.

14. The **Commitments** column represents money set aside for **Salaries** and **Purchase Orders and Purchase Requisitions.** 

15. The Available Balance column represents what you have Left to spend.

What do the total fields mean?

- 16. The **Screen Total** represents the **Total** of the records on the screen you are viewing.
- 17. The **Running Total** represents the cumulative **Total** of records up to and including the current screen.
- 18. The **Report Total** represents the **Bottom-Line Total** of all records for your fund.
- 19. Click on the Next 15 button to scroll through the next 15 records.
- 20. Click on the blue hyperlink to drill down and get more information.
   (Example: Click on a link in the Year to Date column. A list of all transaction details will be displayed by document number)

| Edit View Eavor                                                   | ites Tools Help                        |                                      |                                                                    |                                         |
|-------------------------------------------------------------------|----------------------------------------|--------------------------------------|--------------------------------------------------------------------|-----------------------------------------|
|                                                                   |                                        |                                      | 00                                                                 |                                         |
| Back •                                                            | 🞽 🖻 🕼 🔑 Search 🏋 K                     | -avorites 😋 Media 🍪 🖂 🗧              | 2 M · 🔜 · 🕰                                                        |                                         |
| ess 🕘 https://triton.                                             | c.mcgill.ca:4448/pls/up1/bwfkrpxu.P_Re | portE?coas=1&fund=159332&program=&at | yp=&ftyp=&inclrev=&orgn=00346&actv=&refn                           | umber=&acct=700421&c 💙 🔁 Go             |
| Document List                                                     |                                        |                                      |                                                                    |                                         |
| Fransaction Date                                                  | Activity Date Document Cod             | de Vendor/Transaction Descript       | tion Amount Rule Class Code                                        |                                         |
| Jun 01, 2002                                                      | Sep 16, 2002 BDRL0005                  | BDRL Backoff Benefits (1593          | 32) 1,374.56 J020                                                  |                                         |
| lun 01, 2002                                                      | Sep 16, 2002 <u>BDRL0004</u>           | BUDGET CARRY FORWARD                 | D (1,374.56) J020                                                  |                                         |
| Report Total (of a                                                | l records):                            |                                      | 0.00                                                               |                                         |
|                                                                   |                                        |                                      |                                                                    |                                         |
| wailable Budget                                                   | Balance: 0.00                          |                                      |                                                                    |                                         |
|                                                                   |                                        |                                      |                                                                    |                                         |
| Download                                                          |                                        |                                      |                                                                    |                                         |
| Download                                                          |                                        |                                      |                                                                    |                                         |
| Download                                                          |                                        |                                      |                                                                    |                                         |
| Save Query as                                                     |                                        |                                      |                                                                    |                                         |
| Save Query as                                                     |                                        |                                      |                                                                    |                                         |
| Save Query as                                                     |                                        |                                      |                                                                    |                                         |
| Save Query as                                                     |                                        |                                      |                                                                    |                                         |
| Save Query as Save Query as Shared Another Query                  |                                        |                                      |                                                                    |                                         |
| Save Query as Save Query as Shared Another Query                  |                                        |                                      |                                                                    |                                         |
| Save Query as Save Query as Shared Another Query                  |                                        |                                      |                                                                    |                                         |
| Save Query as Save Query as Shared Another Query                  |                                        |                                      |                                                                    |                                         |
| Save Query as Save Query as Shared Another Query Budget query for |                                        | Encumbrance Query   Requisitio       | n   PCard-MOPS   Approve Docume                                    | ents   <u>View Document   Purchas</u> e |
| Save Query as Save Query as Shared Another Query Budget query for |                                        | Encumbrance Query   Requisitio       | n   PCard-MOPS   Approve Docume<br>let Transfer   Invoice Copies ] | ents   View Document   Purchase         |

- 21. The Transaction Date represents the date the document was posted.
- 22. The Activity Date represents the date the information was entered or last updated.
- 23. The **Document Code** is the unique identifier where the  $1^{st}$  letter indicates the type of document (ex; R0000001 = Purchase Requisition)
- 24. The Vendor/Transaction Description is description of the transaction
- 25. The Amount is the transaction amount.

Created by: Karen Kirouac, Training and Communications Officer, Accounting department

- 26. The Rule Class Code identifies the type of transaction that was processed
- 27. Drill down to see what **FOAPALS** were charged by clicking on individual **Document** codes hyperlink.

## How to export to Excel

- 1. Download your results to a Microsoft Excel spreadsheet (\*.csv)
- 2. Click on one of the **Download** button which appears below the Report totals.
- 3. Select **Open**, to open the file in Excel **OR** Select **Save**, to save the file to your disk

| 3 Bayent - Rowent Internet Lightere<br>De De jew Favete : De 196<br>3 blok - O - R (B) (A) Seek ∲risote (B) field (A) (B - B) (B) (B) (B) (B) (B) (B) (B) (B) (B)                                                                                                    | File Download                                                                                                    |
|----------------------------------------------------------------------------------------------------|----------------------------------------------------------------------------------------------------|
| Note:         Entremitter:         Contract List         Contract List           Transaction Date Activity Date         Document Code Vendor/Transaction Description         Amount Rule Class Code         Apr 25, 2022         Apr 26, 2022         Code Vendor/Transaction Description         Amount Rule Class Code         Apr 25, 2022         Apr 26, 2022         Code Vendor/Transaction Description         Amount Rule Class Code         Apr 26, 2022         Code Vendor/Transaction Description         Amount Rule Class Code         Apr 26, 2022         Code Vendor/Transaction Description         Amount Rule Class Code         Apr 26, 2022         Code Vendor/Transaction Description         Amount Rule Class Code         Apr 26, 2022         Code Vendor/Transaction Description         Amount Rule Class Code         Apr 26, 2022         Code Vendor/Transaction Description         Amount Rule Class Code         Apr 26, 2020         Code Vendor/Transaction Description         Amount Code Vendor/Transaction Description         Amount Code Vendor/Transaction Description         Amount Code Vendor/Transaction Description         Amount Code Vendor/Transaction Description         Amount Code Vendor/Transaction Description         Amount Code Vendor/Transaction Description         Amount Code Vendor/Transaction Description         Amount Code Vendor/Transaction Description         Amount Code Vendor/Transaction Description         Amount Code Vendor/Transaction Description         Amount Code Vendor/Transaction Description         Amount Code Vendor/Transaction Description         Amount Code Ve | Some files can harm your computer. If the file information below<br>looks suspicious, or you do not fully trust the source, do not open or<br>save this file.<br>File name: bwfksddd.csv<br>File type: Microsoft Excel Comma Separated Values File<br>From: triton.cc.mcgill.ca |
| Ancher Cuny           Budget guerrein: Fund Holders   Budget Cunnes   Encombences Query   Basization   EDard MCES   Agences Documents   View Document   Purchase           Obser   Multiple Line Budget Trentier   Budget Trentier   Innoise Cipase ]           RELEASE: 5.4                                                                                                    | Would you like to open the file or save it to your computer?           Open         Save         Cancel         More Info           ✓ Always ask before opening this type of file                                                                                               |

## For **MORE INFORMATION** on this form see the Finance "How –To" at http://www.is.mcgill.ca/minerva